# Apply for Free School Meals Online – Step-by-step Guide

### Before you start

- Have your National insurance number to hand before you start your application. Get an email address – you need one to apply. If you don't have one you can go to <u>www.googlemail.com</u> and click `Create an account'.
- Get a friend, a relative or your child to help you make the application if you have trouble with computers.

#### STEP 1 - Register & confirm your email address

01. Go to www.learningtrust.co.uk/content/apply-free-school-meals

Click Apply for free school meals

This will take you to Citizen Portal to register your details.

02. If you have applied online before (e.g. for an older child) skip to 05.

03. Enter your information as follows ...

Create a password which should be more than 10 characters. It must have

- at least one CAPITAL letter,
- at least two numbers and
- a special character e.g. £ @

e.g. Lunch1234#

Choose a memorable word - write it somewhere you will not forget!

Add your name and other details.

Add your address

- Enter your postcode only and click 'Find Address'
- Choose your address from the list
- If your postcode is not recognised click 'Enter your address manually' and enter the details

Add your telephone contact information.

Click Submit Registration

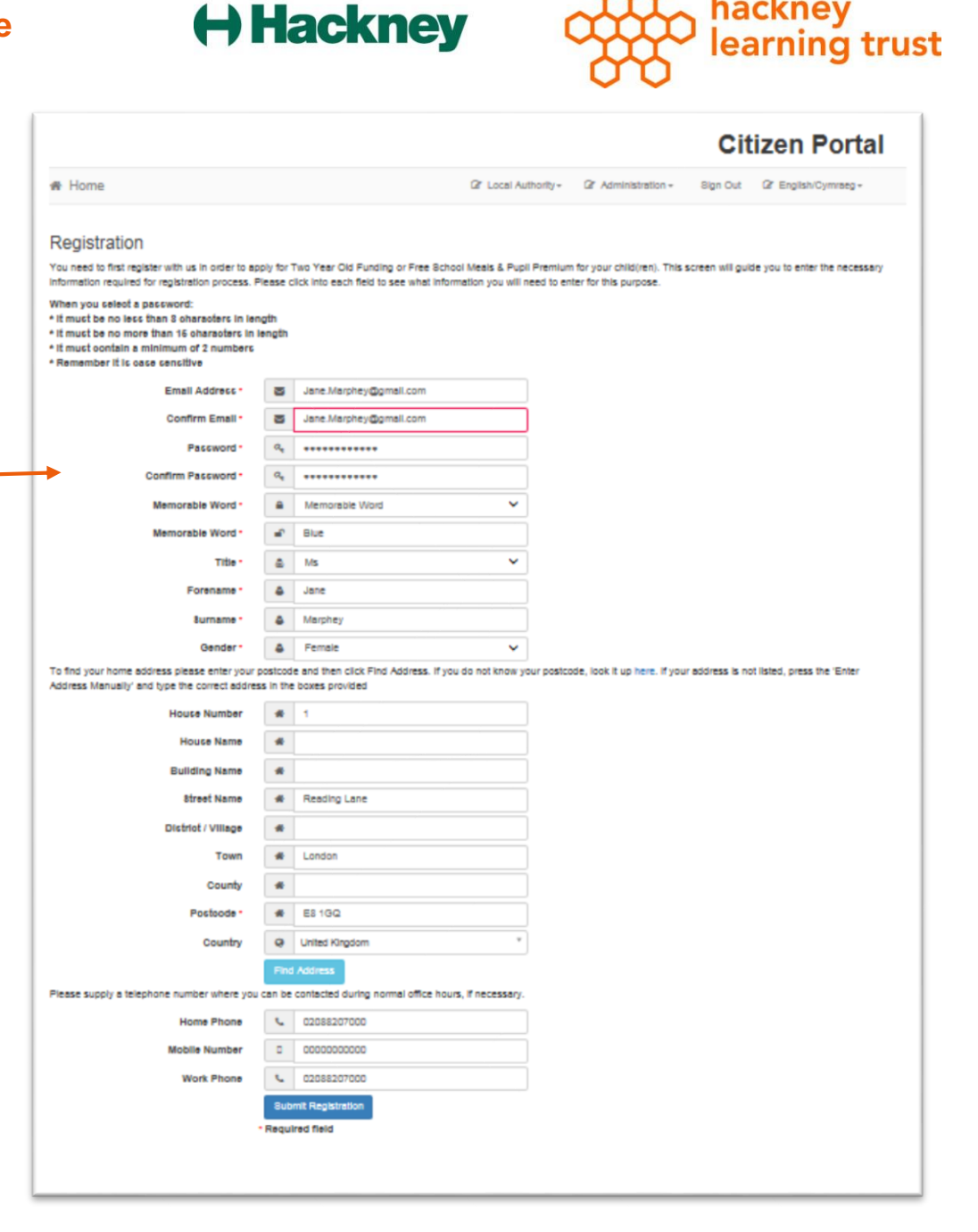

1

## 04. Check your emails & confirm

You will have a confirmation email like this sent from 'Free Childcare'

Open the email and click the link once to confirm your email address.

| freechildcare@learningtrust.co.uk                                                                                                    |
|----------------------------------------------------------------------------------------------------|
| 崔 to me 💌                                                                                                    |
| Thank you for registering with the Hackney Citizen Portal.                                                                                                    |
| To activate your account we need you to confirm your email address is valid. To do this, click on the link below this will take you to a page where you can enter your password and login.               |
| https://ems.learningtrust.co.uk/CitizenPortal_LIVE/Account.Mvc/CompleteRegistration/376996578efb6-f138-4569-96ac-8c902c5b1582                                                                            |
| Please note: Only click on the link once. If you are unable to click on this link, carefully copy and paste the text into your Internet browser. If it does not work, contact us using the details below |
| Kind Reagade Datal Administrator                                                                                                    |

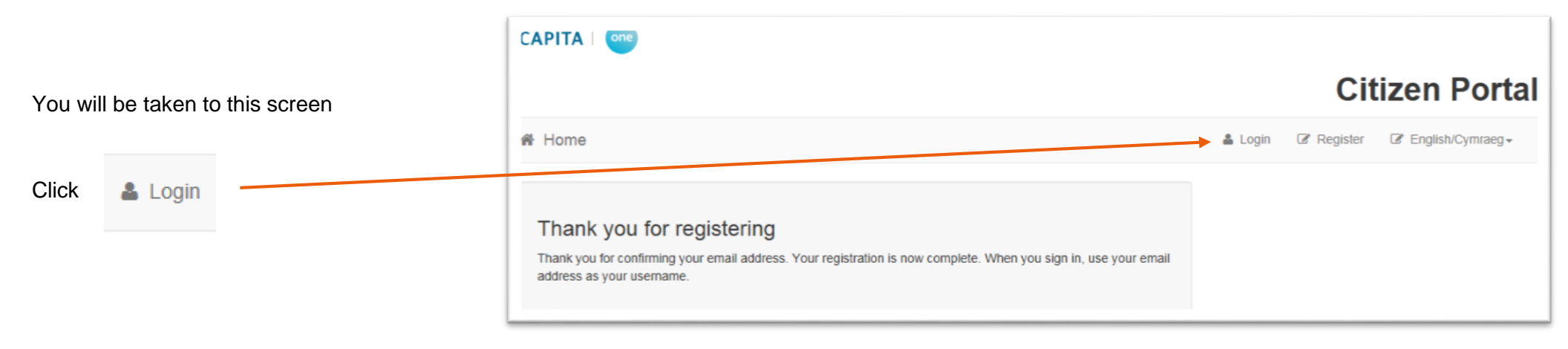

05. Enter your email address and the password you chose when you registered.

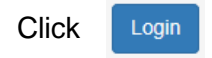

If you can't remember your password click the 'Forgotten your password?' link

If your email address has changed you should send an email to

PupilBenefits@learningtrust.co.uk to update it. You will need to provide us with your full name and national insurance number.

| Don't have an account? Please register Email Address | Welcome to the Hackney Citizens Portal<br>To use this site you will need to first register, then you can add and view applications for supported child related<br>services.<br>Information to support your applications can be found by clicking on 'Contact Us' at the bottom of the page. |
|------------------------------------------------------|----------------------------------------------------------------------------------------------------|
| Password Qe                                          | Please note: if you are using Google Chrome, check that your language setting is 'English UK'. This will ensure that your dates are in the correct format.                                                                                                    |
| Login<br>Forgotten your password?                    |                                                                                                    |

| STEP 2 - Add your children                               |                                                                                                    |
|----------------------------------------------------------|----------------------------------------------------------------------------------------------------|
| 06. Click on                                             | Home Any Account Sign Out Of English/Cymraeg-                                                                                                    |
| My Family                                                | 營 My Family                                                                                                    |
| Any children already registered will show on this screen | Click 'Add Child' to add a new child, or click on an existing child to edit their details.<br>Please be as accurate as possible, ensuring that you enter the child's legal names as seen on a birth certificate or<br>passport. |
| 07. Add any children you want to apply for by clicking   |                                                                                                    |
|                                                          | Jane Marphey 1 1 Reading Lane London E8 100                                                                                                    |
|                                                          | Change of Circumstances                                                                                                    |
|                                                          | Beck                                                                                                    |
| 08. Enter your child's details                           | Citizen Portal                                                                                                    |

If your child lives at the same address as you, select your address by clicking this blue box

If your child lives at a <u>different</u> address to you, click the blue box to add a new address

Enter your postcode and click 'Find Address', then choose your address from the list.

Once you have entered all your child's details click Add Child

09. If there are other children you need to add repeat from 07.

10. Once you have added all of your children click 🛛 👫 Home

I Home My Account Sign Out 🕼 English/Cymraeg + Add Child Anna Forena . Middle Name & Marphey Surname Gende Female ~ 10-February-2008 Date of Birth Baden Powell School, Ferron Road, E5 8DN Current School Mother ship to Child Your relationship to this child (i.e. you are the Father of this child) • Yes Parental Responsibility O No If you have legal responsibility for this child, select Select Address Add Child

### STEP 3 – Make your Free School Meals application

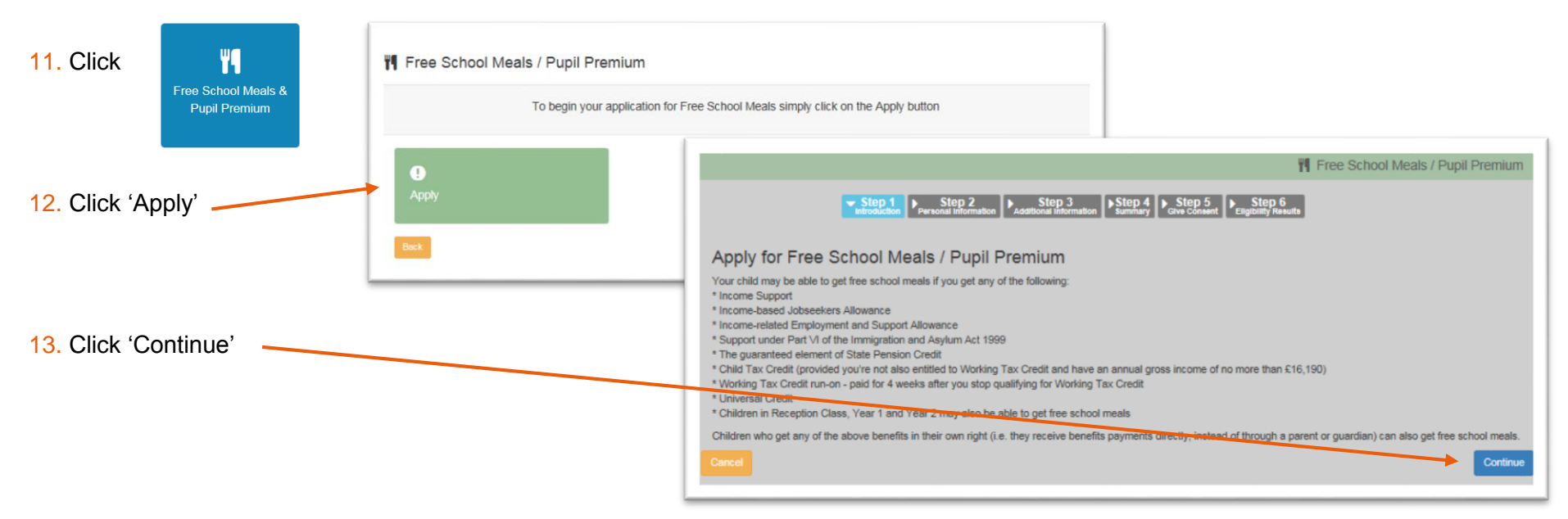

|                                                                    | Date of Birth *                                            |
|--------------------------------------------------------------------|------------------------------------------------------------|
| 14. Enter your details                                             |                                                            |
| Add your date of birth – click on the calendar and choose the date | Please enter either:                                       |
| OR<br>Enter the date directly in the format DD/MM/YYYY             | National Insurance No. (e.g. AB123456C)                    |
|                                                                    |                                                            |
| Enter your National Insurance Number                               | OR:                                                        |
| OR                                                                 | National Asylum Support Service No. (e.g. 13 / 07 / 56789) |
| Enter your INASS - National Asylum Support Service                 |                                                            |

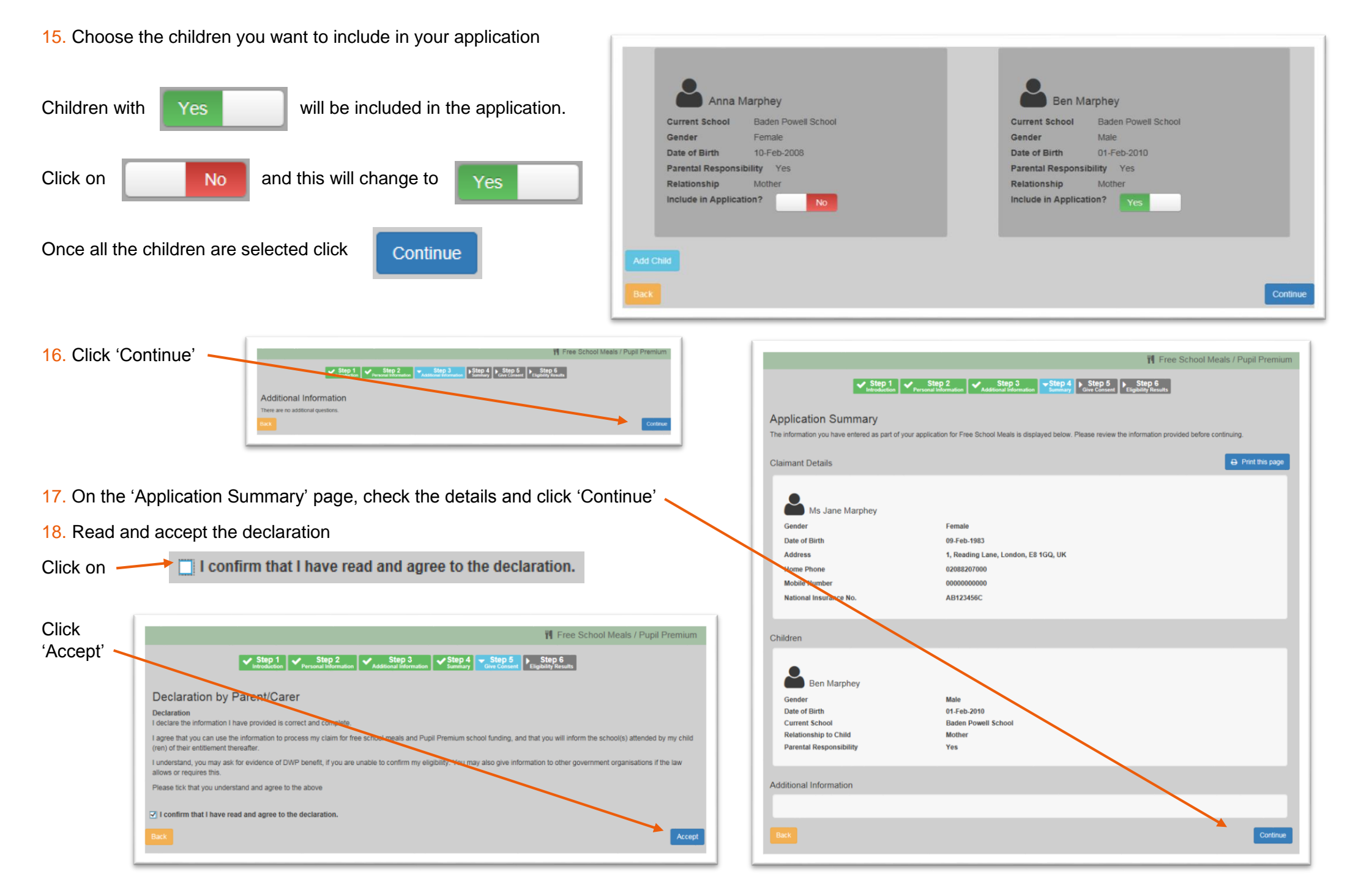

### 19. Are you eligible?

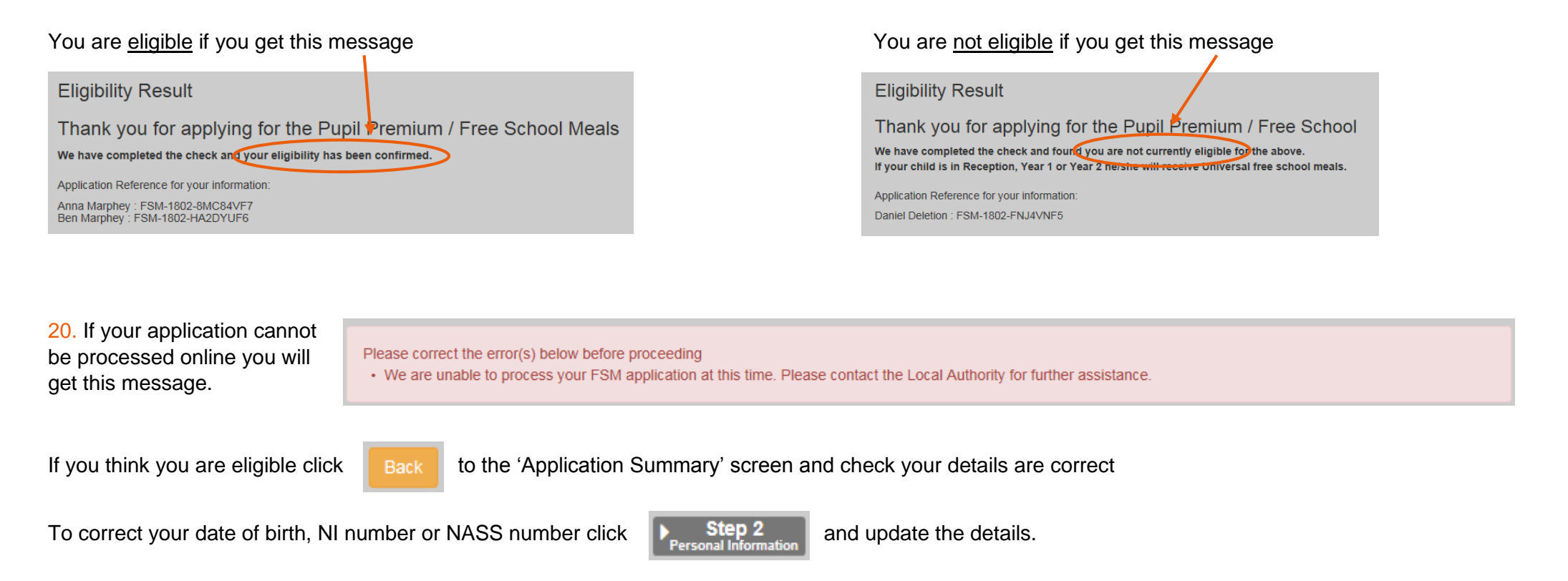

If your details are correct but the application is not processing then you can request that it is dealt with manually by sending an email to <a href="mailto:PupilBenefits@learningtrust.co.uk">PupilBenefits@learningtrust.co.uk</a> Please include your full name.

We will check your registration/form and email you within 5 working days.

### What happens next ...

- If you are eligible your child's school will be notified automatically within 5 school days.
- If you are not eligible your details will be held in our database and your eligibility will be re-checked frequently. You do not need to reapply unless your family name changes or you want to include another child.
- If you become eligible we will notify the school at that time.
- If you believe you are eligible and would like your application re-checked please email us.